## RIKCAD 素材集 彩~いろどり~のインストール

1. 起動中の RIIKCAD はすべて終了させた状態でインストールを行ってください。 ダウンロードしたインストール EXE ファイルを実行します。

2. 彩~いろどり~のインストール画面が表示されます。
セットアップメニューの[次へ]をクリックします。
※Windows8.1/Windows10 をご利用の方で、ユーザーアカウント制御の画面が表示された場合は[はい]
をクリックします。

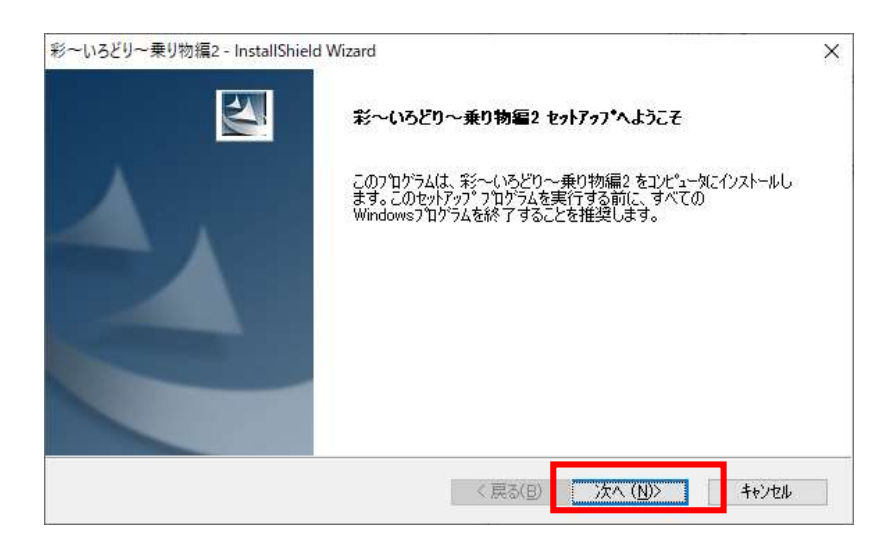

3. 使用許諾契約書が表示されます。内容をお読みのうえ同意される場合は、「同意する」にチェックを入れて[次へ]をクリックします。

| 次の製品使用許諾契約を注意深くお読みください。                                                                                                    |                                                                 |                                              |
|----------------------------------------------------------------------------------------------------|-----------------------------------------------------------------|----------------------------------------------|
| ソフトウェア使用許諾契約書                                                                                                    |                                                                 | ~                                            |
| お客様(本製品を取得または使用する個人又は法<br>トリック(以下、「乙」といいます。)は、本製品(コンピ<br>媒体及び資料を含み、以下、「本件ソフトウェア」と<br>使用許諾契約(以下、「本契約」といいます。)を紹<br>第1条(契約の成立)<br>本教がしていて本契約」といいます。)を紹 | :人をいい、以下「甲」といい。<br>パュータソフトウェア、マニュアル<br>いいます。)の使用について、<br>結乱します。 | ます。)と、株式会社ユニマッ<br>、その他製品添付の記録<br>以下の条項に合意し、本 |
| ータネッルム、ナリルキドシンドンオンの記録線140023<br>コンピュータ」といいます。)に本件ソフトウェアの導入<br>第2条(著作権等)<br>1本件ソフトウェアの著作権は、乙に届します。<br>2乙は、本件ソフトウェアが封入されている記録媒に                       | を開封した場合、または甲<br>設置を開始した時に成立し、<br>キ、マニュアル等の印刷物並                  | 0コンピュータ(以下、「本件<br>ます。<br>びに乙が後に提供する印刷 ↓      |

4. 本ソフトのユーザー名、会社名、シリアル番号を入力し、[次へ]をクリックします。すべて必須項目となります。

【注意】

・インストールにはシリアルナンバーが必要です。ご購入時に発行されているシリアルナンバーをご入 力してください。

・購入製品以外はインストール出来ません。

・一つのシリアルナンバーで複数のパソコンへのインストールは利用規約で禁止されています。

| ーザ情報                                           |                     | Sine /     |
|------------------------------------------------|---------------------|------------|
| 情報を入力してください。                                   |                     |            |
| ユーザ名、会社名、および製品のシリアル番                           | i号を入力してから、D欠へ]ホタンを外 | りっりしてください。 |
|                                                |                     |            |
| ユーザ°名( <u>U</u> ):                             |                     |            |
| ユーザーName                                       |                     |            |
| 会社名( <u>C</u> ):                               |                     |            |
| -<br>⇔ż+ Name                                  |                     |            |
| 2411 Home                                      |                     |            |
| ジリアル番号(S):                                     |                     |            |
| ジアル番号(S):<br>xxxxxxxxxxxxxxxxxx                |                     | ]          |
| ジリアル番号(S):<br>xxxxxxxxxxxxxxxx                 |                     | ]          |
| ジリアル番号(S):<br>xxxxxxxxxxxxxxxxxxxx<br>IIShield |                     |            |

5. ユーザー名、会社名、正しいシリアル番号が入力されると、続けてインストール先を指定します。 ここでは RIKCAD がインストールされているフォルダを[参照ボタン]から指定します。

| ~いろとり~乗り初稿2 - Instalishield v<br>インストール先の選択             | Wizard                         | Non VI         |
|---------------------------------------------------------|--------------------------------|----------------|
| ファイルをインストールするフォルタを選択しま                                  | ŧす。                            | ( States       |
| 彩~いろどり~乗り物編2をインストー                                      | ル先を[参照]ボタンをクリックしてフォルダを選択してください | , )o           |
|                                                         |                                |                |
|                                                         |                                |                |
|                                                         |                                |                |
|                                                         |                                |                |
|                                                         |                                |                |
| -                                                       |                                |                |
| インストール先のフォルダ<br>C:¥RIKCAD10                             | C                              | 参照(8)          |
| インストール先のフォルタ <sup>®</sup><br>C:¥RIKCAD10<br>stallShield | E                              | 参照( <u>B</u> ) |

指定したフォルダに RIKCAD がインストールされていない場合は、指定できません。

6. [インストール]ボタンをクリックして、インストールを行います。

| 彩~いろどり~乗り物編2 - InstallShield Wizard              | ×                   |
|--------------------------------------------------|---------------------|
| インストール準備の完了                                      | Allen V             |
| インストールを開始する準備が整いました。                             | 1 mm                |
| [インストール]を夘ックしてインストールを開始してください。                   |                     |
| インストール設定を確認または変更する場合は、「戻る]をツックします。ウィザートを終<br>ます。 | ·アするには、[キャンセル]をツックし |
| InstallShield                                    | ンストール キャンセル         |

7. インストール完了後、終了画面が表示されます。[完了]をクリックしてインストールは完了です。

| 彩〜いろどり〜乗り物福2 - InstallShie | ld Wizard<br>InstallShield Wizard の完了<br>セットアッフ ば、 エンビュータへ 彩〜 いろどり 〜 乗り物編2 のインストールを終了しました。 |
|----------------------------|--------------------------------------------------------------------------------------------|
|                            | < 戻る(目) 完了 キビンセル                                                                           |

以上